## Setup your Washburn email in the Thunderbird email client

## For new setups:

- 1. Open Thunderbird.
- 2. Under the Tools pull-down menu, choose Account Settings.

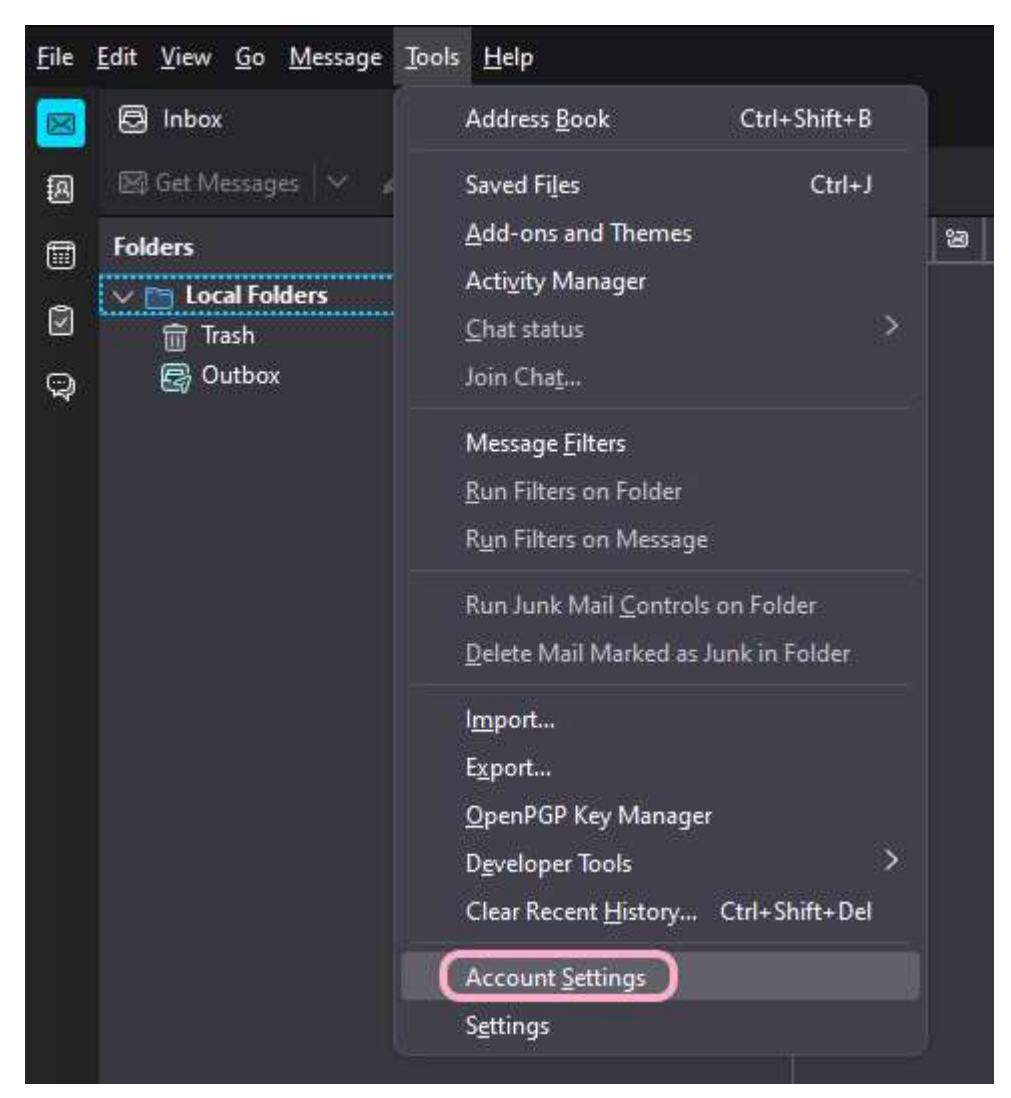

3. On the bottom left, click on Account Actions, then Add Mail Account.

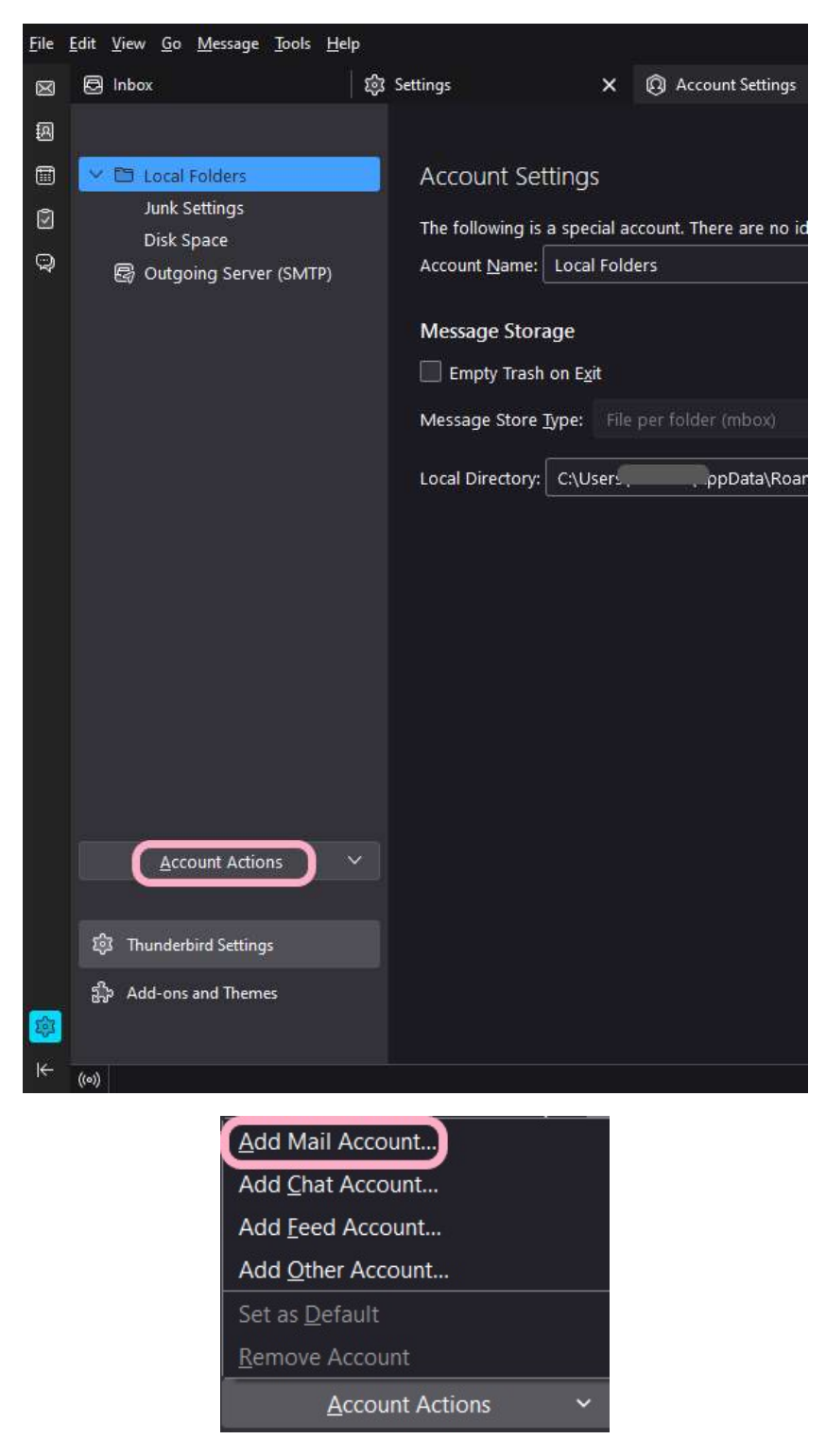

If you have any further questions, please contact **User Services** at 785-670-3000 or <a href="mailto:support@washburn.edu">support@washburn.edu</a>.

4. On the "Setup Your Existing Email Address" window, enter your Full Name, WU email address and password. Click Continue.

| Set Up Your Existir                                                     | ng Email Addres                                              | S          |
|-------------------------------------------------------------------------|--------------------------------------------------------------|------------|
| To use your current email address<br>Thunderbird will automatically sea | s fill in your credentials.<br>arch for a working and recomr | nended sen |
| Your full name                                                          |                                                              |            |
| Icha Bod                                                                |                                                              | Û          |
| Email address                                                           |                                                              |            |
| icha.bod@washburn.edu                                                   |                                                              | 0          |
| Password                                                                |                                                              |            |
| ••••••                                                                  | •••••                                                        | Ø          |
| Remember password                                                       |                                                              |            |
| Configure manually                                                      | Cancel                                                       | ontinue    |
| Your credentials will only be stored lo                                 | cally on your computer.                                      |            |

5. Choose **IMAP**, then click **Configure manually**.

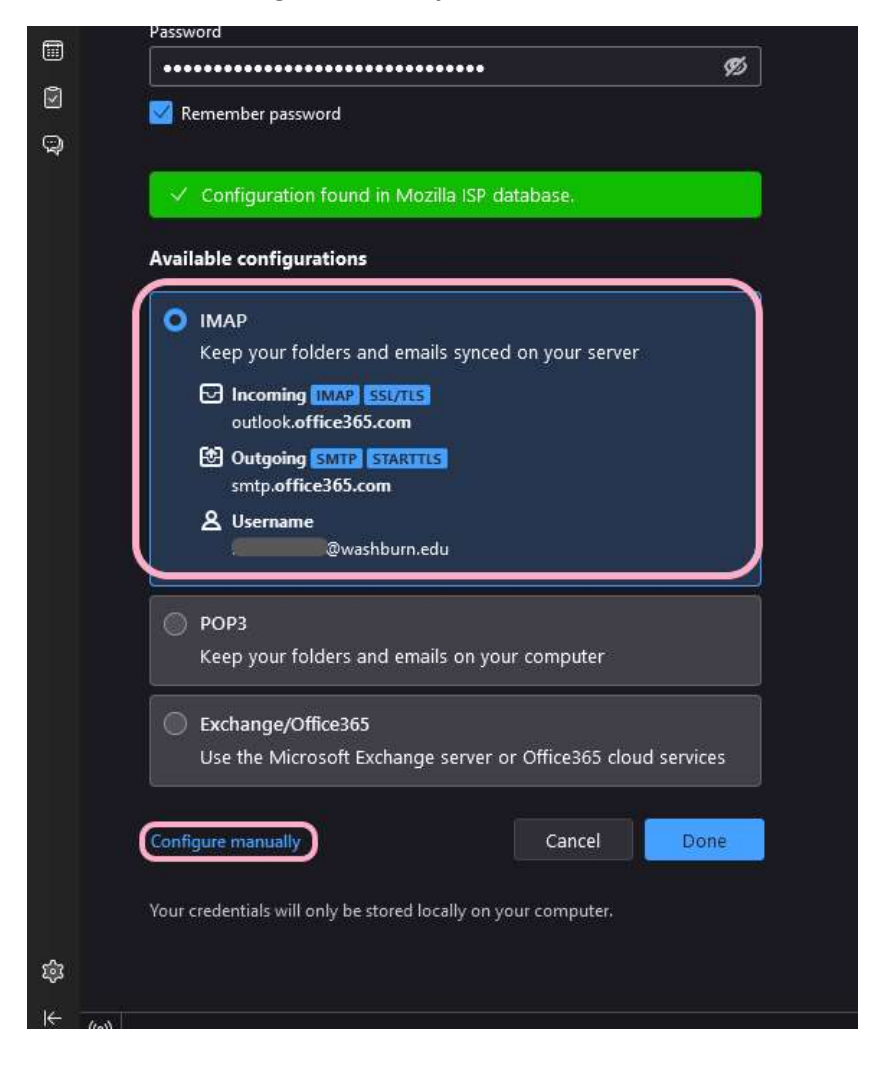

6. Change the **Authentication method** for both the INCOMING SERVER and OUTGOING SERVER settings to **OAuth2**, then click **Done**.

|    |    | Manual configuration   |                           |
|----|----|------------------------|---------------------------|
| Q  |    |                        |                           |
|    |    | Protocol:              | IMAP ~                    |
|    |    | Hostname:              | outlook.office365.com     |
|    |    | Port:                  | 993 🔨                     |
|    |    | Connection security:   | SSL/TLS V                 |
|    | (  | Authentication method: | OAuth2 ~                  |
|    |    | Username:              | hmanila.test@washburn.edu |
|    |    |                        |                           |
|    |    | Hostname:              | smtp.office365.com        |
|    |    | Port:                  | 587 🔷                     |
|    |    | Connection security:   | STARTTLS V                |
|    | (  | Authentication method: | OAuth2 V                  |
|    |    | Username:              | hmanila.test@washburn.edu |
|    |    |                        | Advanced config           |
| ŝ  |    | Re-test                | Cancel Done               |
| (• | )) |                        |                           |

7. When prompted, login via the Washburn login page.

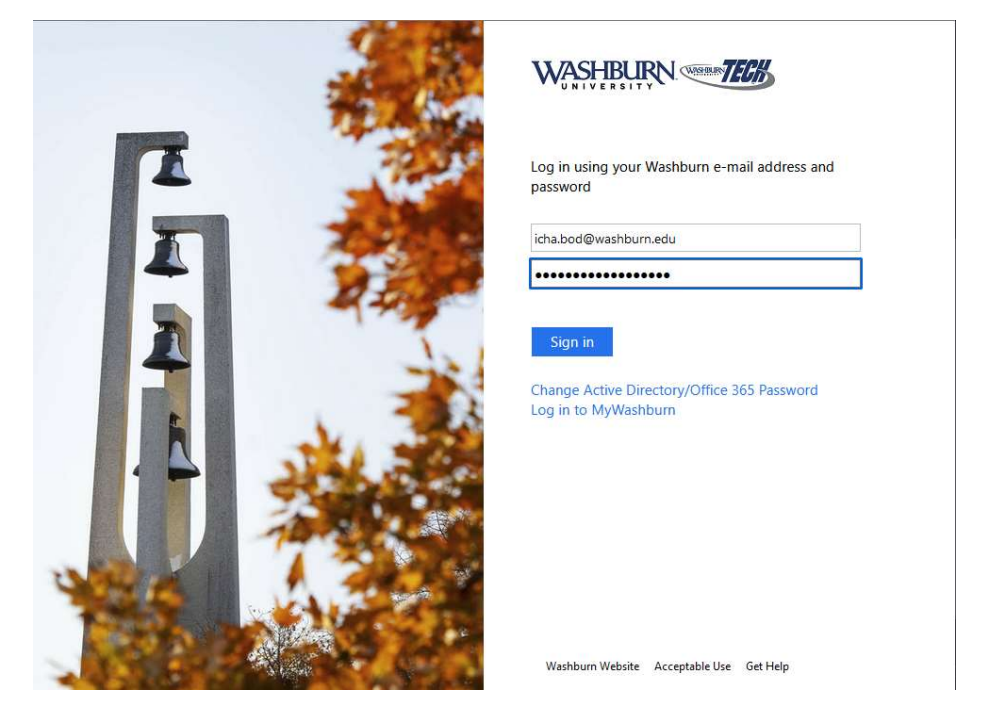

<u>Note</u>: If required, this is where you may be prompted for multifactor authentication (MFA in the form of **Duo** for faculty/staff)

| -Pr                                                                                     | Device: ios (xxx-xxx-suce    | 9 ~              |
|-----------------------------------------------------------------------------------------|------------------------------|------------------|
|                                                                                         | Choose an authentication met | thod             |
| What is this? 0 <sup>3</sup><br>Add a new device<br>My Settings & Devices<br>Need help? | Duo Push RECOMMENDED         | Send Me a Push   |
|                                                                                         | Call Me                      | Call Me          |
|                                                                                         | Passcode                     | Enter a Passcode |
| Secured by Duo                                                                          | Remember me for 14 days      |                  |

8. You are now ready to read and send email from your Washburn email account.

For existing Thunderbird email profiles:

- 1. Open Thunderbird.
- 2. Under the Tools pull-down menu, choose Account Settings.

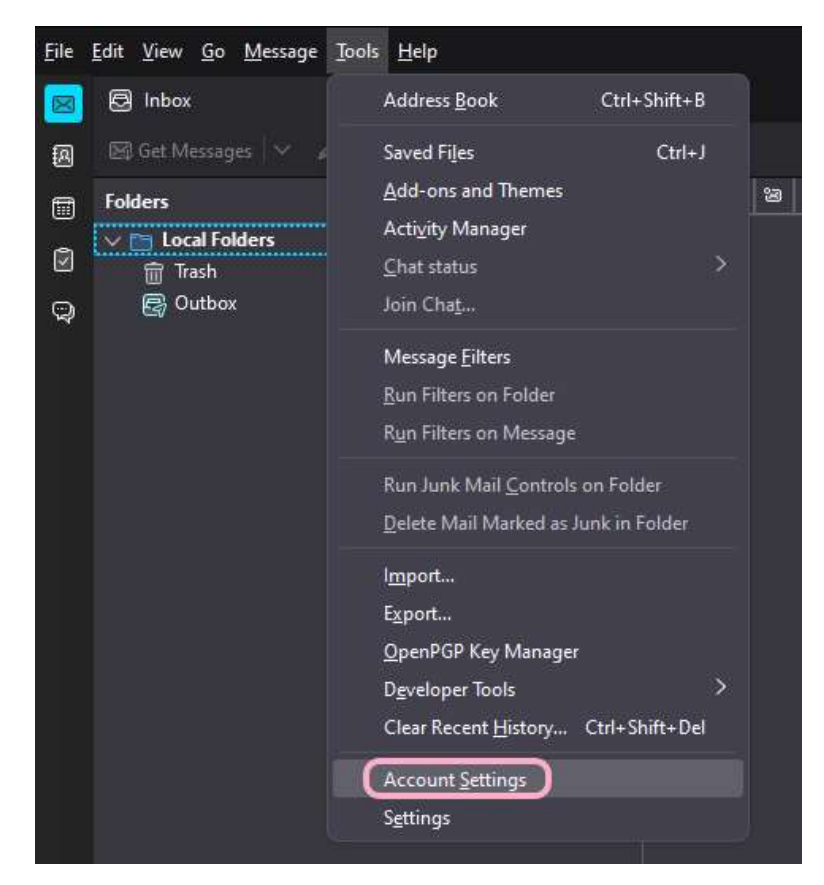

1. Under your Washburn email address on the left pane, highlight **Server Settings**. Under the **Security Settings** in the right pane, change the **Authentication method** to **OAuth2**. <u>*Note*</u>: *If* required, this is where you may be prompted for multifactor authentication (MFA in the form of **Duo** for faculty/staff)

| <u>F</u> ile | <u>E</u> dit <u>V</u> iew <u>G</u> o <u>M</u> essage <u>T</u> ools <u>H</u> elp | p                                                     |
|--------------|---------------------------------------------------------------------------------|-------------------------------------------------------|
| $\boxtimes$  | 🔁 Inbox                                                                         | Account Settings ×                                    |
| A            |                                                                                 |                                                       |
|              | V 🗟 🦳 @washburn.edu                                                             | 2 Server Settings                                     |
| ٢            | Copies & Folders                                                                | Server Type: IMAP Mail Server                         |
| Q            | Composition & Addressing                                                        | Server Name: outlook.office365.com                    |
|              | Junk Settings                                                                   | User <u>N</u> ame: @@washburn.edu                     |
|              | Synchronization & Storage                                                       |                                                       |
|              | End-To-End Encryption                                                           | Security Settings                                     |
|              | Return Receipts                                                                 | Connection security SSL/TLS                           |
|              | Junk Settings                                                                   | Connection security.                                  |
|              | Disk Space                                                                      | Authentication method: OAuth2                         |
|              | 🚭 Outgoing Server (SMTP)                                                        | Server Settings                                       |
|              |                                                                                 | ✓ Check for new messages at startup                   |
|              |                                                                                 | Check for new messages every 10 💭 minutes             |
|              |                                                                                 | Allow immediate server notifications when new message |
|              |                                                                                 | When I delete a message:                              |
|              |                                                                                 | ● Move it to this folder:                             |
|              |                                                                                 | Just mark it as deleted                               |
|              |                                                                                 |                                                       |

If you have any further questions, please contact **User Services** at 785-670-3000 or <u>support@washburn.edu</u>. 3. On the left pane, click on **Outgoing Server (SMTP)**, highlight your Office 365 SMTP profile, then click **Edit.** 

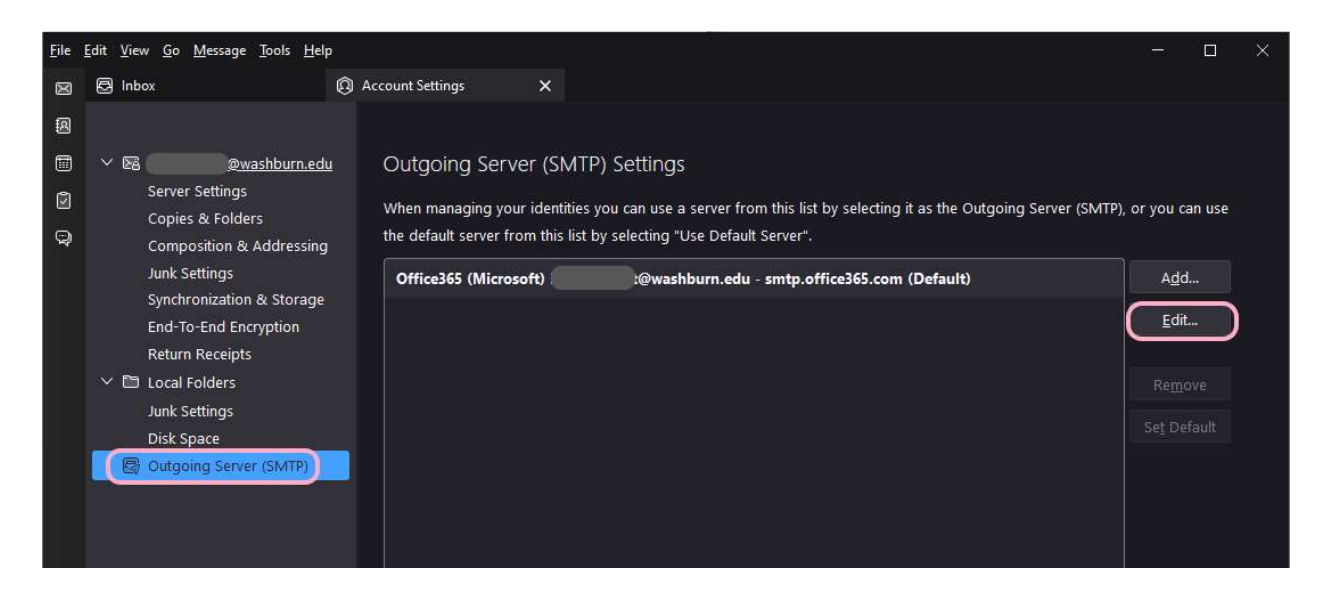

4. Change your SMTP Server Authentication method to OAuth2.

| SMTP Server            |         |                      |                 |        |
|------------------------|---------|----------------------|-----------------|--------|
| Settings               |         |                      |                 |        |
| Description:           | Office3 | 65 (Microsoft) hmani | la.test@washbur | n.edu  |
| <u>S</u> erver Name:   | smtp.o  | ffice365.com         |                 |        |
| <u>P</u> ort:          | 587     | Default:587          |                 |        |
| Security and           | Auther  | ntication            |                 |        |
| Co <u>n</u> nection se | curity: | STARTTLS             | ×               |        |
| Authentication         | method: | OAuth2               | ~               |        |
| User Na <u>m</u> e:    |         | hmanila.test@was     | hburn.edu       |        |
|                        |         |                      | ОК              | Cancel |

5. You are now ready to read and send email from your Washburn email account.

If you have any further questions, please contact **User Services** at 785-670-3000 or <u>support@washburn.edu</u>.